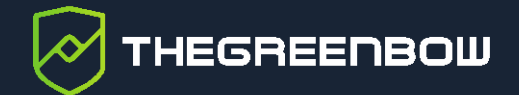

# Windows VPN Client

# Palo Alto 2.0.4 Configuration Guide

Latest update: 22 April 2022 Document reference number: 20220422\_CG\_Palo\_Alto\_EN\_1.0

Property of TheGreenBow © 2022

www.thegreenbow.com

TheGreenBow is a registered trademark.

Microsoft and Windows 10 are either registered trademarks or brand names owned by Microsoft Corp. in the U.S.A. and/or in other countries.

Palo Alto is a trademark of Palo Alto in The United States of America and other countries.

Any other third-party trademarks mentioned in this document are the property of their respective owners.

All reproduction rights are reserved, including for iconographic or photographic representations. No part of this document may be copied and/or published by any means whatsoever without our express written consent.

All the information provided is subject to modifications at any time and without notice.

Despite our utmost care and attention in producing this document and its regular updates, errors may have been introduced in the information provided. If you notice any issues, please feel free to contact us and let us know. We will make the necessary changes.

# Table of contents

| 1     | Introduction                                         | 1  |
|-------|------------------------------------------------------|----|
| 1.1   | Purpose of document                                  | 1  |
| 1.2   | Software versions used                               | 1  |
| 2     | Configuring the Palo Alto firewall                   | 2  |
| 2.1   | Configuring Network/Interfaces                       | 2  |
| 2.1.1 | Configuring trusted physical interface (LAN)         | 2  |
| 2.1.2 | Configuring untrusted physical interfaces (WAN)      | 5  |
| 2.1.3 | Configuring the virtual interface for the VPN tunnel | 8  |
| 2.2   | Creating certificates                                | 12 |
| 2.2.1 | Creating a Root Authority                            | 13 |
| 2.2.2 | Creating a User Identity                             | 14 |
| 2.2.3 | Creating a Server Identity                           | 18 |
| 2.2.4 | Exporting certificates                               | 21 |
| 2.3   | Creating a Certificate Profile                       | 22 |
| 2.4   | VPN encryption profiles                              | 26 |
| 2.4.1 | IKE profile                                          | 26 |
| 2.4.2 | VPN encryption profiles: Child SA profile            | 28 |
| 2.5   | VPN tunnel: IKE Gateways                             | 32 |
| 2.6   | VPN tunnel: IPsec Tunnels                            | 34 |
| 2.7   | Filtering rules                                      | 37 |
| 3     | Configuring TheGreenBow VPN Client                   | 38 |
| 3.1   | Launching the VPN Client                             | 38 |
| 3.2   | Creating a new IKE Auth                              | 38 |
| 3.2.1 | Authentication tab                                   | 38 |
| 3.2.2 | Certificate tab                                      | 39 |
| 3.2.3 | Protocol tab                                         | 43 |
| 3.3   | Creating a new Child SA                              | 44 |
| 3.4   | Saving the configuration                             | 44 |
| 3.5   | Opening the VPN connection                           | 45 |
| 4     | Troubleshooting                                      | 46 |
| 4.1   | VPN Client                                           | 46 |

# THEGREENBOW

| 4.1.1 | NO_PROPOSAL_CHOSEN                               | 46 |
|-------|--------------------------------------------------|----|
| 4.1.2 | AUTHENTICATION_FAILED                            | 46 |
| 4.1.3 | No user certificate available for the connection | 46 |
| 4.1.4 | Remote IDr rejected                              | 47 |
| 4.1.5 | FAILED_CP_REQUIRED                               | 47 |
| 5     | Contact                                          | 48 |
| 5.1   | Information                                      | 48 |
| 5.2   | Sales                                            | 48 |
| 5.3   | Support                                          | 48 |

# **Document revision history**

| Version Date Se |            | Sections/pages<br>concerned | Description of change | Author |
|-----------------|------------|-----------------------------|-----------------------|--------|
| 1.0             | 2022-04-22 | All                         | Initial draft         | AL, BB |

# 1 Introduction

# 1.1 Purpose of document

This configuration guide describes how to configure version 6.8 of TheGreenBow Windows Enterprise VPN Client to establish VPN connections with version 2.0.4 of the Palo Alto firewall.

## **1.2** Software versions used

We used the following software versions to draft this document:

- Palo Alto version 2.0.4
- TheGreenBow Windows Enterprise VPN Client version 6.86.015

The instructions contained in this configuration guide should also work with newer versions of the Palo Alto firewall and TheGreenBow Windows Enterprise VPN Client.

# 2 Configuring the Palo Alto firewall

This section describes how to configure your Palo Alto firewall.

# 2.1 Configuring Network/Interfaces

## 2.1.1 Configuring trusted physical interface (LAN)

Once you are connected, proceed as follows to configure trusted physical interfaces:

1. From the top menu, select **NETWORK**.

| 🚺 PA-VM      | DASHBOARD    | ACC    | MONITOR       | POLICIES | OBJECTS | NETWORK |
|--------------|--------------|--------|---------------|----------|---------|---------|
|              |              |        |               |          |         |         |
| 🚥 Interfaces | Ethernet VLA | N Loop | back   Tunnel | SD-WAN   |         |         |
| Zones Zones  |              |        |               |          |         |         |

- 2. From the left menu, select Interfaces.
- 3. Then, click the **Ethernet** tab.

| Ethernet   VLAN   Loopback   Tunnel   SD-WAN |                |            |       |  |  |  |  |
|----------------------------------------------|----------------|------------|-------|--|--|--|--|
|                                              |                |            |       |  |  |  |  |
|                                              |                | MANAGEMENT | LINK  |  |  |  |  |
| INTERFACE                                    | INTERFACE TYPE | PROFILE    | STATE |  |  |  |  |
| ethernet1/1                                  |                |            |       |  |  |  |  |

4. On the **Ethernet** tab, click **ethernet1/1**.

The **Ethernet Interface** window is displayed:

| Ethernet Interfa    | ice                      | ?      |
|---------------------|--------------------------|--------|
| Interface Name      | ethernet1/1              |        |
| Comment             |                          |        |
| Interface Type      | Layer3                   | $\sim$ |
| Netflow Profile     | None                     | $\sim$ |
| Config   IPv4       | IPv6   SD-WAN   Advanced |        |
| Assign Interface To |                          |        |
| Virtual Router      | default                  | $\sim$ |
| Security Zone       | New                      | $\sim$ |
|                     | None                     |        |
|                     | New 🗖 Zone               |        |
|                     |                          | ncer   |

- 5. In the Interface Type drop-down list, select Layer3.
- 6. In the Virtual Router drop-down list, select Default.
- 7. In the **Security Zone** drop-down list, select **New Zone**. The **Zone** window is displayed:

| Zone                                        |                                                |                                                                                                    | 0                                                                                                    |
|---------------------------------------------|------------------------------------------------|----------------------------------------------------------------------------------------------------|----------------------------------------------------------------------------------------------------|
| Name<br>Log Setting<br>Type<br>INTERFACES ^ | Trust-L3 None  Layer3  V                       | User Identification ACL   Enable User Identification  INCLUDE LIST  Select an address or address group or type in your own address. Ex: 192.168.1.20 or 192.168.1.0/24                      | Device-ID ACL  Enable Device Identification  INCLUDE LIST Select an address or address group or type in your own address. Ex: 192.168.1.20 or 192.168.1.0/24                                  |
| Add Delete  Zone Protection                 |                                                | Add Delete Users from these addresses/subnets will be identified.      EXCLUDE LIST      Select an address or address group or type in your own address. Ex: 192.168.1.20 or 192.168.1.0/24 | Add Delete Devices from these addresses/subnets will be identified.      EXCLUDE LIST      Select an address or address group or type in your own address. Ex: 192.168.1.20 or 192.168.1.0/24 |
| Zone Protection Profil                      | e None v<br>Enable Packet<br>Buffer Protection | Add Delete Users from these addresses/subnets will not be identified.                                                                                                    | Add Delete  Devices from these addresses/subnets will not be identified.                                                                                                    |
|                                             |                                                |                                                                                                    | ОК Cancel                                                                                                    |

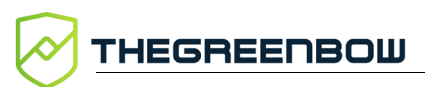

8. In the Name field, enter Trust-L3, and then click OK. The Security Zone drop-down list is filled in automatically.

| Ethernet Interfa    | ace                  | ?      |
|---------------------|----------------------|--------|
| Interface Name      | ethernet1/1          |        |
| Comment             |                      |        |
| Interface Type      | Layer3               | $\sim$ |
| Netflow Profile     | None                 | $\sim$ |
| Config IPv4         | IPv6 SD-WAN Advanced |        |
| Assign Interface To |                      |        |
| Virtual Router      | default              | $\sim$ |
| Security Zone       | e Trust-L3           | $\sim$ |
|                     | ОК                   | Cancel |

9. Click the **IPv4** tab, then click **Add** and enter the value 192.168.1.220/24.

| Ethernet Interf         | face                      | ?      |
|-------------------------|---------------------------|--------|
| Interface Name          | ethernet1/1               |        |
| Comment                 |                           |        |
| Interface Type          | Layer3                    | $\sim$ |
| Netflow Profile         | None                      | $\sim$ |
| Config   IPv4           | IPv6   SD-WAN   Advanced  |        |
|                         | Enable SD-WAN             |        |
| Туре                    | Static OPPDE ODHCP Client |        |
| IP                      |                           |        |
| 192.168.1.220           | /24                       |        |
|                         |                           |        |
|                         |                           |        |
|                         |                           |        |
| 🕂 Add 😑 Delet           | re ↑ Move Up ↓ Move Down  |        |
| IP address/netmask. Ex. | 192.168.2.254/24          |        |
|                         | ОК Саг                    | icel   |

10. Click **OK**.

# You should now see the trusted interface properly configured as follows:

Ethernet | VLAN | Loopback | Tunnel | SD-WAN

| ۹(          |                |                       |               |                  |                |          |                         |               |
|-------------|----------------|-----------------------|---------------|------------------|----------------|----------|-------------------------|---------------|
| INTERFACE   | INTERFACE TYPE | MANAGEMENT<br>PROFILE | LINK<br>STATE | IP ADDRESS       | VIRTUAL ROUTER | TAG      | VLAN / VIRTUAL-<br>WIRE | SECURITY ZONE |
| ethernet1/1 | Layer3         |                       | m             | 192.168.1.220/24 | default        | Untagged | none                    | Trust-L3      |
| ethernet1/2 |                |                       | Ē             | none             | none           | Untagged | none                    | none          |

i

Security Zone can be found under NETWORK > Zones.

Repeat the above steps as many times as necessary to configure additional trusted physical interfaces.

You have successfully configured trusted physical interfaces. Proceed with configuring untrusted physical interfaces, as described in the next section.

## 2.1.2 Configuring untrusted physical interfaces (WAN)

Proceed as follows to configure untrusted physical interfaces:

1. From the top menu, select NETWORK.

| 🚺 PA-VM    | DASHBOARD    | ACC    | MONITOR       | POLICIES | OBJECTS | NETWORK |
|------------|--------------|--------|---------------|----------|---------|---------|
|            |              |        |               |          |         |         |
| interfaces | Ethernet VLA | N Loop | back   Tunnel | SD-WAN   |         |         |
| Zones 2    |              |        |               |          |         |         |

- 2. From the left menu, select Interfaces.
- 3. Then, click the **Ethernet** tab.

| Ethernet   VLAN   Loopback   Tunnel   SD-WAN |                |                       |               |  |  |  |  |
|----------------------------------------------|----------------|-----------------------|---------------|--|--|--|--|
| Q                                            |                |                       |               |  |  |  |  |
| INTERFACE $\lor$                             | INTERFACE TYPE | MANAGEMENT<br>PROFILE | LINK<br>STATE |  |  |  |  |
| 📾 ethernet1/1                                | Layer3         |                       | m             |  |  |  |  |
| 📾 ethernet1/2                                |                |                       | m             |  |  |  |  |

4. Click ethernet1/2.

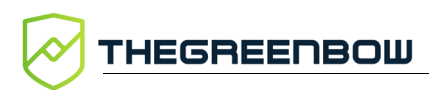

The **Ethernet Interface** window is displayed:

| Ethernet Interfa    | ace                      | ?      |
|---------------------|--------------------------|--------|
| Interface Name      | ethernet1/2              |        |
| Comment             |                          |        |
| Interface Type      | Layer3                   | $\sim$ |
| Netflow Profile     | None                     | $\sim$ |
| Config   IPv4       | IPv6   SD-WAN   Advanced |        |
| Assign Interface To |                          |        |
| Virtual Router      | default                  | $\sim$ |
| Security Zone       | None                     | $\sim$ |
| L                   |                          |        |
|                     | ОК Са                    | ncel   |

- 5. In the Interface Type drop-down list, select Layer3.
- 6. In the Virtual Router drop-down list, select Default.
- 7. In the **Security Zone** drop-down list, select **New Zone**. The **Zone** window is displayed:

| Zone                                        |                                          |                                                                                                    | 0                                                                                                    |
|---------------------------------------------|------------------------------------------|----------------------------------------------------------------------------------------------------|----------------------------------------------------------------------------------------------------|
| Name<br>Log Setting<br>Type<br>INTERFACES ^ | Untrust-L3<br>None v<br>Layer3 v         | User Identification ACL  Enable User Identification  INCLUDE LIST Select an address or address group or type in your own address. Ex: 192.168.1.20 or 192.168.1.0/24                        | Device-ID ACL  Enable Device Identification  INCLUDE LIST Select an address or address group or type in your own address. Ex: 192.168.1.20 or 192.168.1.0/24                                  |
| + Add Delete                                |                                          | Add Delete Users from these addresses/subnets will be identified.      EXCLUDE LIST      Select an address or address group or type in your own address. Ex: 192.168.1.20 or 192.168.1.0/24 | Add Delete Devices from these addresses/subnets will be identified.      EXCLUDE LIST      Select an address or address group or type in your own address. Ex: 192.168.1.20 or 192.168.1.0/24 |
| Zone Protection Profil                      | e None   Enable Packet Buffer Protection | Add      Delete Users from these addresses/subnets will not be identified.                                                                                                    | Add      Delete  Devices from these addresses/subnets will not be identified.                                                                                                    |
|                                             |                                          |                                                                                                    | ОК Cancel                                                                                                    |

8. In the Name field, enter Untrust-L3, and then click OK. The Security Zone drop-down list is filled in automatically.

| Ethernet Interf     | ace                      | ?      |
|---------------------|--------------------------|--------|
| Interface Name      | ethernet1/2              |        |
| Comment             |                          |        |
| Interface Type      | Layer3                   | $\sim$ |
| Netflow Profile     | None                     | $\sim$ |
| Config   IPv4       | IPv6   SD-WAN   Advanced |        |
| Assign Interface To |                          |        |
| Virtual Router      | default                  | $\sim$ |
| Security Zone       | Untrust-L3               | ~      |
|                     |                          |        |
|                     | ОК                       | Cancel |

# 9. Click the **IPv4** tab, then click **Add** and enter the value 192.168.2.220/24.

| Ethernet Interf         | ace                       | ?      |
|-------------------------|---------------------------|--------|
| Interface Name          | ethernet1/2               |        |
| Comment                 |                           |        |
| Interface Type          | Layer3                    | $\sim$ |
| Netflow Profile         | None                      | $\sim$ |
| Config   IPv4           | IPv6   SD-WAN   Advanced  |        |
|                         | Enable SD-WAN             |        |
| Туре                    | Static OPPOE ODHCP Client |        |
| IP IP                   |                           |        |
| 192.168.2.220           | /24                       |        |
|                         |                           |        |
|                         |                           |        |
|                         |                           |        |
| 🕂 Add  🖯 Delet          | e ↑ Move Up ↓ Move Down   |        |
| IP address/netmask. Ex. | 192.168.2.254/24          |        |
|                         | ОК Сал                    | cel    |

10. Click **OK**.

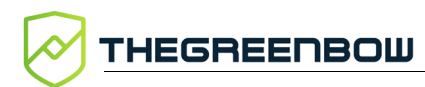

# You should now see the untrusted interface properly configured as follows:

Ethernet | VLAN | Loopback | Tunnel | SD-WAN

| ۹(            |                |                       |               |                  |                |          |                         |               |
|---------------|----------------|-----------------------|---------------|------------------|----------------|----------|-------------------------|---------------|
| INTERFACE     | INTERFACE TYPE | MANAGEMENT<br>PROFILE | LINK<br>STATE | IP ADDRESS       | VIRTUAL ROUTER | TAG      | VLAN / VIRTUAL-<br>WIRE | SECURITY ZONE |
| 📾 ethernet1/1 | Layer3         |                       | Ē             | 192.168.1.220/24 | default        | Untagged | none                    | Trust-L3      |
| 📾 ethernet1/2 | Layer3         |                       | Ē             | 192.168.2.220/24 | default        | Untagged | none                    | Untrust-L3    |

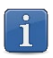

Security Zone can be found under NETWORK > Zones.

Repeat the above steps as many times as necessary to configure additional untrusted physical interfaces.

You have successfully configured untrusted physical interfaces. Proceed with configuring the virtual interface for the VPN tunnel, as described in the next section.

## 2.1.3 Configuring the virtual interface for the VPN tunnel

To configure the virtual interface for the VPN tunnel proceed as follows:

1. From the top menu, select NETWORK.

| 🚺 PA-VM      | DASHBOARD    | ACC      | MONITOR       | POLICIES | OBJECTS | NETWORK |
|--------------|--------------|----------|---------------|----------|---------|---------|
|              |              |          |               |          |         |         |
| 🚥 Interfaces | Ethernet VLA | N   Loop | back   Tunnel | SD-WAN   |         |         |
| 2 Zones      |              |          |               |          |         |         |

- 2. From the left menu, select Interfaces.
- 3. Then, click the **Tunnel** tab.
- 4. Click Add.

The **Tunnel Interface** window is displayed:

| Tunnel Interface    |             |      | 0 |
|---------------------|-------------|------|---|
| Interface Name      | unnel       | . [1 |   |
| Netflow Profile     | None        |      | ~ |
| Config   IPv4   IF  | v6 Advanced |      |   |
| Assign Interface To |             |      |   |
| Virtual Router      | default     |      | ~ |
| Security Zone       | None        |      | ~ |
|                     | None        |      |   |
|                     | Trust-L3    |      |   |
|                     | Untrust-L3  |      | 2 |
|                     | New 🎮 Zone  |      |   |

- 5. In the Interface Name field, enter the value 1.
- 6. In the Virtual Router drop-down list, select Default.
- 7. In the **Security Zone** drop-down list, select **New Zone**. The **Zone** window is displayed:

| Zone                                        |                   |                                                                                                    | 0                                                                                                    |
|---------------------------------------------|-------------------|----------------------------------------------------------------------------------------------------|----------------------------------------------------------------------------------------------------|
| Name<br>Log Setting<br>Type<br>INTERFACES ^ | IPsed None Layer3 | User Identification ACL  Enable User Identification  INCLUDE LIST  Select an address or address group or type in your own address. Ex: 192.168.1.20 or 192.168.1.0/24                       | Device-ID ACL         Enable Device Identification         INCLUDE LIST ^         Select an address or address group or type in your own address. Ex: 192.168.1.20 or 192.168.1.0/24          |
| Add      Delete     Zone Protection         |                   | Add Delete Users from these addresses/subnets will be identified.      EXCLUDE LIST      Select an address or address group or type in your own address. Ex: 192.168.1.20 or 192.168.1.0/24 | Add Delete Devices from these addresses/subnets will be identified.      EXCLUDE LIST      Select an address or address group or type in your own address. Ex: 192.168.1.20 or 192.168.1.0/24 |
| Zone Protection Profile None                |                   | Add      Delete Users from these addresses/subnets will not be identified                                                                                                    | Add      Delete  Devices from these addresses/subjects will not be                                                                                                    |

8. In the Name field, enter IPsec, and then click OK.

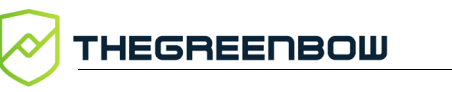

The **Security Zone** drop-down list is filled in automatically.

| Tunnel Interface    |               | ?      |
|---------------------|---------------|--------|
| Interface Name      | tunnel . 1    |        |
| Comment             |               |        |
| Netflow Profile     | None          | $\sim$ |
| Config   IPv4   IF  | V6   Advanced |        |
| Assign Interface To |               |        |
| Virtual Router      | default       | $\sim$ |
| Security Zone       | IPsec         | $\sim$ |
|                     | OK Cance      | el     |

9. Click the IPv4 tab, then click Add and enter the value 10.10.10.1/24.

| Tunnel Interface                       | ?   |
|----------------------------------------|-----|
| Interface Name tunnel . 1              |     |
| Netflow Profile None                   | ~   |
| Config IPv4   IPv6   Advanced          |     |
| IP                                     |     |
|                                        |     |
|                                        |     |
| ( → Add ) Delete ↑ Move Up ↓ Move Down |     |
| ОК Сал                                 | cel |

10. Click **OK**. You should now see the trusted interface properly configured as follows:

| Ethernet   VLAN   Loopback   Tunnel   SD-WAN |                       |               |                |               |  |
|----------------------------------------------|-----------------------|---------------|----------------|---------------|--|
| Q                                            |                       |               |                |               |  |
| INTERFACE                                    | MANAGEMENT<br>PROFILE | IP ADDRESS    | VIRTUAL ROUTER | SECURITY ZONE |  |
| tunnel                                       |                       | none          | none           | none          |  |
| tunnel.1                                     |                       | 10.10.10.1/24 | default        | IPsec         |  |

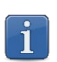

i

This IP address will be used as the virtual IP on TheGreenBow VPN Client in traffic selector.

Security Zone can be found under NETWORK > Zones.

11. Click **Commit** at the top right to apply the configuration.

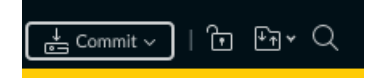

The **Commit** window is displayed:

| Commit                                                                           | 08                           |
|----------------------------------------------------------------------------------|------------------------------|
| Doing a commit will overwrite the running configuration with the co              | mmit scope.                  |
| Commit All Changes O Commit Changes Made By:(1) admin                            |                              |
| COMMIT SCOPE                                                                     | LOCATION TYPE                |
| policy-and-objects                                                               |                              |
| device-and-network                                                               |                              |
| 🛐 Preview Changes 🌀 Change Summary 🖳 Validate C                                  | ommit Group By Location Type |
| Note: This shows all the changes in login admin's accessible domain. Description |                              |
|                                                                                  | Commit Cancel                |

12. Click **Commit** to apply the changes.

### The Commit Status window is displayed:

| Commit Status                                | ?     |
|----------------------------------------------|-------|
| Operation Commit                             |       |
| Status Completed                             |       |
| Result Successful                            |       |
| Details Configuration committed successfully |       |
| Commit                                       |       |
|                                              |       |
|                                              |       |
|                                              |       |
|                                              |       |
|                                              |       |
|                                              |       |
|                                              |       |
|                                              |       |
|                                              |       |
|                                              |       |
|                                              |       |
|                                              |       |
|                                              | Close |

13. Click Close.

You have successfully configured the virtual interface for the VPN tunnel. Proceed with creating certificates, as described in the next section.

# 2.2 Creating certificates

To create the required certificates, follow the steps below:

1. From the top menu, select **DEVICE**.

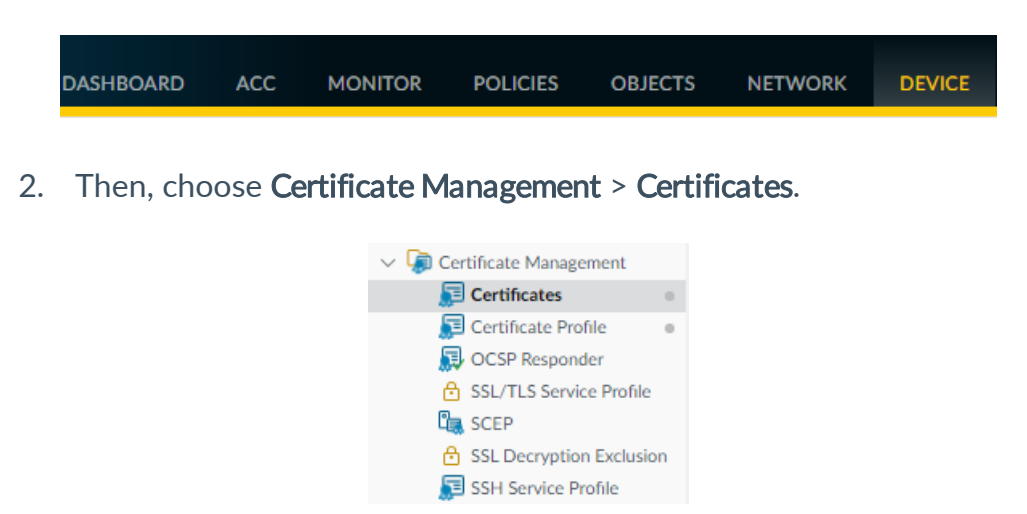

3. Follow the instructions below to create a set consisting of a Root Authority (CA), a User Identity, and a Server Identity.

## 2.2.1 Creating a Root Authority

To create a Root Authority, proceed as follows:

1. Click Generate in the lower menu bar.

|  | \ominus Delete | Revoke | Renew | 🛓 Import | 👼 Generate | Export Certificate | $\stackrel{\downarrow}{{}_{ \textcircled{ o = }}}$ Import HA Key | Export HA Key | PDF/CSV |
|--|----------------|--------|-------|----------|------------|--------------------|------------------------------------------------------------------|---------------|---------|
|--|----------------|--------|-------|----------|------------|--------------------|------------------------------------------------------------------|---------------|---------|

The Generate Certificate window is displayed:

|      | Certificate Type     | <ul> <li>Local</li> </ul> | ⊖ sce                   | P   |
|------|----------------------|---------------------------|-------------------------|-----|
|      | Certificate Name     | PALTOALTO                 | _TGB_2022               |     |
|      | Common Name          | PALTOALTO                 | _TGB_2022               |     |
|      | IF                   | <sup>p</sup> or FQDN to   | appear on the certifica | ate |
|      | Signed By            |                           |                         |     |
|      |                      | Certificat                | e Authority             |     |
|      | [                    | Block Pri                 | vate Key Export         |     |
|      | OCSP Responder       |                           |                         |     |
| ~ (  | Cryptographic Settin | igs                       |                         |     |
|      | Algorithm            | RSA                       |                         | ~   |
|      | Number of Bits       | 2048                      |                         | ~   |
|      | Digest               | sha256                    |                         | ~   |
|      | Expiration (days)    | 365                       |                         |     |
|      |                      |                           |                         |     |
| Cert | ificate Attributes — |                           |                         |     |
|      | TYPE                 |                           | VALUE                   |     |

- 2. In the Certificate Name and Common Name fields, enter the value PALOALTO\_TGB\_2022.
- 3. Check the **Certificate Authority** box.
- 4. Click Generate. A confirmation prompt is displayed:

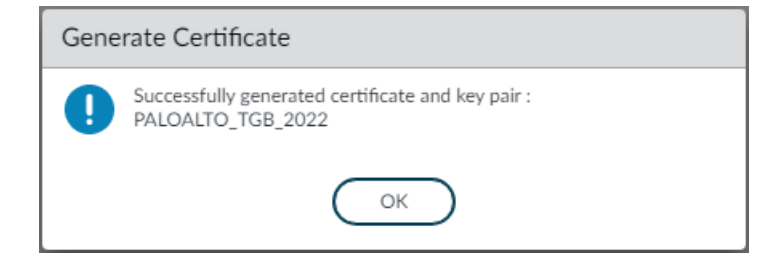

#### 5. Click OK.

The summary should appear as follows:

| Q |                    |                        |
|---|--------------------|------------------------|
|   | NAME               | SUBJECT                |
|   | ✓ ➡ PALOALTO_TGB_2 | CN = PALOALTO_TGB_2022 |

| Certificate info | ormation                    | ?   |
|------------------|-----------------------------|-----|
| Name             | PALOALTO_TGB_2022           |     |
| Subject          | /CN=PALOALTO_TGB_2022       |     |
| Issuer           | /CN=PALOALTO_TGB_2022       |     |
| Not Valid Before | Apr 15 12:57:51 2022 GMT    |     |
| Not Valid After  | Apr 15 12:57:51 2023 GMT    |     |
| Algorithm        | RSA                         |     |
|                  | Certificate Authority       |     |
|                  | Forward Trust Certificate   |     |
|                  | Forward Untrust Certificate |     |
|                  | Trusted Root CA             |     |
|                  |                             |     |
| Revoke           | OK Cano                     | iel |

#### 6. Click OK.

You have successfully created a Root Authority. Proceed with creating a User Identity, as described in the next section.

## 2.2.2 Creating a User Identity

To create a User Identity, proceed as follows:

1. Click Generate in the lower menu bar.

🕞 Delete Revoke Renew 🛓 Import 👼 Generate 🚠 Export Certificate 🖕 Import HA Key 🚠 Export HA Key 💿 PDF/CSV

|                        | ate           |                             | C |
|------------------------|---------------|-----------------------------|---|
| Certificate Type       | e 💿 Local     | ⊖ SCEP                      |   |
| Certificate Name       | e Client1_PA  | LOALTO                      |   |
| Common Name            | e Client1_PA  | LOALTO                      |   |
|                        | IP or FQDN to | o appear on the certificate |   |
| Signed By              | PALOALTO      | _TGB_2022                   | ~ |
|                        | Certifica     | te Authority                |   |
|                        | Block Pr      | ivate Key Export            |   |
| OCSP Responde          | r             |                             | ~ |
| Cryptographic Set      | ttings        |                             |   |
| Algorith               | m RSA         |                             | ~ |
| Number of B            | its 2048      |                             | ~ |
| Dige                   | st sha256     |                             | ~ |
| Expiration (day        | ys) 365       |                             |   |
| Certificate Attributes |               |                             |   |
|                        |               |                             |   |
| I IYPE                 |               | VALUE                       |   |

The Generate Certificate window is displayed:

- 2. In the Certificate Name and Common Name fields, enter the value Client1\_PALOALTO.
- 3. In the **Signed By** drop-down list, select the value **PALOALTO\_TGB\_2022**.
- 4. In the Certificate Attributes box, click Add.

| ТҮРЕ | VALUE |  |
|------|-------|--|
|      |       |  |
|      |       |  |
|      |       |  |

5. Select **TYPE** and choose the value **Email**.

| $\checkmark$ | ТҮРЕ                                                                           |
|--------------|--------------------------------------------------------------------------------|
| $\checkmark$ | V                                                                              |
|              | Country = "C" from "Subject" field                                             |
|              | State = "ST" from "Subject" field                                              |
|              | Locality = "L" from "Subject" field                                            |
| (Ð)          | Organization = "O" from "Subject" field                                        |
|              | Department = "OU" from "Subject" field                                         |
|              | Email = "emailAddress" part of "Subject" CN filed (CN=CommonName/emailAddress) |
|              | Host Name = "DNS" from Subject Alternative Name (SAN) field                    |
|              | IP = "IP Address" from Subject Alternative Name (SAN) field                    |
|              | Alt Email = "email" from Subject Alternative Name (SAN) field                  |

6. Define the relevant value for email from the VPN Client: client1@thegreenbow.paloalto.

| Certificate Attributes                                                         |                              |
|--------------------------------------------------------------------------------|------------------------------|
| ТУРЕ ТУРЕ                                                                      | VALUE                        |
| Email = "emailAddress" part of "Subject" CN filed (CN=CommonName/emailAddress) | client1@thegreenbow.paloalto |
|                                                                                |                              |
|                                                                                |                              |
|                                                                                |                              |
| 🕂 Add 😑 Delete                                                                 |                              |
|                                                                                |                              |

|     | Certificate Type                                            | <ul> <li>Local</li> </ul>       | ⊖ SCEP                |        |
|-----|-------------------------------------------------------------|---------------------------------|-----------------------|--------|
|     | Certificate Name                                            | Client1_PALOAL1                 | 0                     |        |
|     | Common Name                                                 | Client1_PALOAL1                 | O                     |        |
|     | L.<br>IF                                                    | or FQDN to appe                 | ar on the certificate |        |
|     | Signed By                                                   | PALOALTO_TGB                    | 2022                  |        |
|     |                                                             | Certificate Aut                 | hority                |        |
|     |                                                             | Block Private                   | Key Export            |        |
|     | OCSP Responder                                              |                                 |                       |        |
| ~   | Cryptographic Settin                                        | gs                              |                       |        |
|     | Algorithm                                                   | RSA                             |                       | $\sim$ |
|     | Number of Bits                                              | 2048                            |                       | $\sim$ |
|     | Digest                                                      | sha256                          |                       | ~      |
|     | Expiration (days)                                           | 365                             |                       |        |
|     |                                                             |                                 |                       |        |
| Cer | tificate Attributes —                                       |                                 |                       |        |
|     | TYPE                                                        |                                 | VALUE                 |        |
| ×   | Email = "emailAddre<br>"Subject" CN filed<br>(CN=CommonName | ess" part of<br>e/emailAddress) | client1@thegreenbow   |        |
|     |                                                             |                                 |                       |        |
|     | ~                                                           |                                 |                       |        |

The summary should appear as follows:

7. Click Generate. A confirmation prompt is displayed:

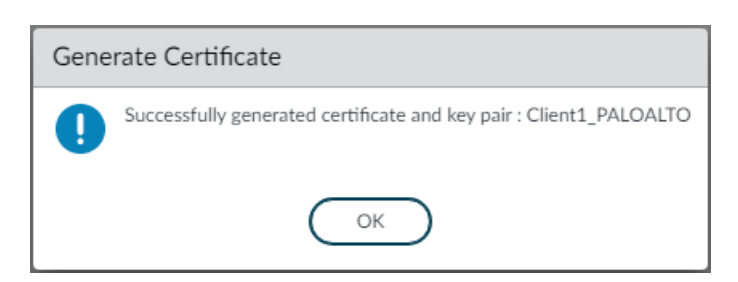

8. Click OK.

The summary should appear as follows:

| Q( |                  |                                                                    |
|----|------------------|--------------------------------------------------------------------|
|    | NAME             | SUBJECT                                                            |
|    | ✓ ₽ALOALTO_TGB_2 | CN = PALOALTO_TGB_2022                                             |
|    | Client1_PALOA    | CN = Client1_PALOALTO, emailAddress = client1@thegreenbow.paloalto |

| Certificate info | ormation                                                       |
|------------------|----------------------------------------------------------------|
| Name             | Client1_PALOALTO                                               |
| Subject          | /CN=Client1_PALOALTO/emailAddress=client1@thegreenbow.paloalto |
| Issuer           | /CN=PALOALTO_TGB_2022                                          |
| Not Valid Before | Apr 15 13:04:46 2022 GMT                                       |
| Not Valid After  | Apr 15 13:04:46 2023 GMT                                       |
| Algorithm        | RSA                                                            |
|                  | Certificate Authority                                          |
|                  | Forward Trust Certificate                                      |
|                  | Forward Untrust Certificate                                    |
|                  | Trusted Root CA                                                |
|                  | Certificate for Secure Syslog                                  |
|                  |                                                                |
| Revoke           | OK Cancel                                                      |

9. Click OK.

THEGREENBOW

You have successfully created a User Identity. Proceed with creating a Server Identity, as described in the next section.

## 2.2.3 Creating a Server Identity

To create a Server Identity, proceed as follows:

1. Click Generate in the lower menu bar.

| 🕞 Delete | Revoke | Renew | 🚽 Import | 👼 Generate | 📩 Export Certificate | 🛓 Import HA Key | 🕺 Export HA Key | PDF/CSV |
|----------|--------|-------|----------|------------|----------------------|-----------------|-----------------|---------|
|----------|--------|-------|----------|------------|----------------------|-----------------|-----------------|---------|

| Generate Certificat                      | e                                    | ?      |
|------------------------------------------|--------------------------------------|--------|
| Certificate Type                         | Local OSCEP                          |        |
| Certificate Name                         | FW1_PALOALTO                         |        |
| Common Name                              | FW1_PALOALTO                         |        |
| IF                                       | or FQDN to appear on the certificate |        |
| Signed By                                | PALOALTO_TGB_2022                    | $\sim$ |
|                                          | Certificate Authority                |        |
| [                                        | Block Private Key Export             |        |
| OCSP Responder                           |                                      | ~      |
| <ul> <li>Cryptographic Settin</li> </ul> | gs                                   |        |
| Algorithm                                | RSA                                  | ~      |
| Number of Bits                           | 2048                                 | ~      |
| Digest                                   | sha256                               | ~      |
| Expiration (days)                        | 365                                  |        |
| Certificate Attributes                   |                                      |        |
|                                          | VALUE                                |        |
| L IYPE                                   | VALUE                                |        |
| 🕂 Add 🔶 Delete                           |                                      |        |
|                                          | Generate                             | ancel  |

The Generate Certificate window is displayed:

- 2. In the Certificate Name and Common Name fields, enter the value FW1 PALOALTO.
- 3. In the **Signed By** drop-down list, select the value **PALOALTO\_TGB\_2022**.
- 4. Fill in the Cryptographic settings with relevant values.
- 5. Click Generate. A confirmation prompt is displayed:

| Generate Certificate |                                                                |  |  |
|----------------------|----------------------------------------------------------------|--|--|
| 0                    | Successfully generated certificate and key pair : FW1_PALOALTO |  |  |
|                      | ОК                                                             |  |  |

6. Click OK.

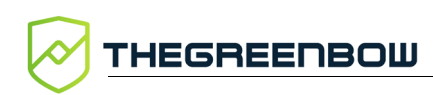

#### The summary should appear as follows:

| Q            | Q(                    |                                                                           |                        |  |  |  |
|--------------|-----------------------|---------------------------------------------------------------------------|------------------------|--|--|--|
|              | NAME                  | SUBJECT                                                                   | ISSUER                 |  |  |  |
| $\checkmark$ | V 💭 PALOALTO_TGB_2022 | CN = PALOALTO_TGB_2022                                                    | CN = PALOALTO_TGB_2022 |  |  |  |
|              | Client1_PALOALTO      | $CN = Client1_PALOALTO, emailAddress = client1 @ thegreenbow.paloalto \\$ | CN = PALOALTO_TGB_2022 |  |  |  |
|              | FW1_PALOALTO          | CN = FW1_PALOALTO                                                         | CN = PALOALTO_TGB_2022 |  |  |  |

| Certificate info | Certificate information       |    |
|------------------|-------------------------------|----|
| Name             | FW1_PALOALTO                  |    |
| Subject          | /CN=FW1_PALOALTO              |    |
| Issuer           | /CN=PALOALTO_TGB_2022         |    |
| Not Valid Before | Apr 15 13:06:09 2022 GMT      |    |
| Not Valid After  | Apr 15 13:06:09 2023 GMT      |    |
| Algorithm        | RSA                           |    |
|                  | Certificate Authority         |    |
|                  | Forward Trust Certificate     |    |
|                  | Forward Untrust Certificate   |    |
|                  | Trusted Root CA               |    |
|                  | Certificate for Secure Syslog |    |
| Revoke           | OK Canc                       | el |

#### 7. Click OK.

You should now see the following in the Device Certificates list:

- A Root Authority (e.g. **PALOALTO\_TGB\_2022**) containing the following two items:
  - A User Identity (e.g. Client1\_PALOALTO)
  - A Server Identity (e.g. FW1\_PALOALTO)

| 2        |                     |                                                                           |                        |
|----------|---------------------|---------------------------------------------------------------------------|------------------------|
|          | NAME                | SUBJECT                                                                   | ISSUER                 |
| <u>~</u> | V PALOALTO_TGB_2022 | CN = PALOALTO_TGB_2022                                                    | CN = PALOALTO_TGB_2022 |
|          | Client1_PALOALTO    | $CN = Client1\_PALOALTO, emailAddress = client1@ the green bow.paloal to$ | CN = PALOALTO_TGB_2022 |
|          | FW1_PALOALTO        | CN = FW1_PALOALTO                                                         | CN = PALOALTO_TGB_2022 |

You have successfully created the required certificates. Proceed with exporting them, as described in the next section.

## 2.2.4 Exporting certificates

To export certificates, proceed as follows:

 Start by downloading the Root Authority. To do so, check the box corresponding to the Root Authority you just created (e.g. PALOALTO\_TGB\_2022).

| Q (          | Q                   |                                                                      |                        |  |  |  |
|--------------|---------------------|----------------------------------------------------------------------|------------------------|--|--|--|
|              | NAME                | SUBJECT                                                              | ISSUER                 |  |  |  |
| $\checkmark$ | V PALOALTO_TGB_2022 | CN = PALOALTO_TGB_2022                                               | CN = PALOALTO_TGB_2022 |  |  |  |
|              | 💭 Client1_PALOALTO  | $CN=Client1_PALOALTO, emailAddress=client1@ the green bow.paloal to$ | CN = PALOALTO_TGB_2022 |  |  |  |
|              | FW1_PALOALTO        | CN = FW1_PALOALTO                                                    | CN = PALOALTO_TGB_2022 |  |  |  |

2. Click Export Certificate in the lower menu bar.

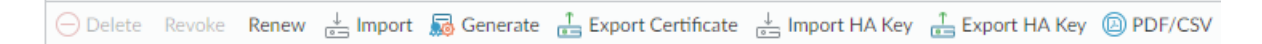

The **Export Certificate** dialog box is displayed:

| Export Certificate - PALOALTO_TGB_2022 |                                  |           |
|----------------------------------------|----------------------------------|-----------|
| File Format                            | Base64 Encoded Certificate (PEM) | $\sim$    |
|                                        | Export Private Key               |           |
| Passphrase                             |                                  |           |
| Confirm Passphrase                     |                                  |           |
|                                        |                                  |           |
|                                        | OK Cancel                        | $\supset$ |

- 3. In the **File Format** drop-down list, select the extension **Binary Encoded Certificate (PEM)**.
- 4. Click OK.
- 5. Now, download the User Identity. To do so, check the box corresponding to the User Identity you just created (e.g. **Client1\_PALOALTO**).

| Q         |                       |                                             |  |  |
|-----------|-----------------------|---------------------------------------------|--|--|
|           | NAME                  | SUBJECT                                     |  |  |
|           | V 📮 PALOALTO_TGB_2022 | CN = PALOALTO_TGB_2022                      |  |  |
| $\square$ | Client1_PALOALTO      | CN = Client1_PALOALTO, emailAddress = clien |  |  |
|           | FW1_PALOALTO          | CN = FW1_PALOALTO                           |  |  |

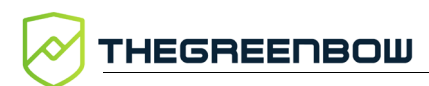

6. Click **Export Certificate** in the lower menu bar.

🕞 Delete Revoke Renew 🖕 Import 👼 Generate 🚠 Export Certificate 🖕 Import HA Key 🚠 Export HA Key 💿 PDF/CSV

#### The **Export Certificate** dialog box is displayed:

| Export Certificate - Client1_PALOALTO                      |          |  |
|------------------------------------------------------------|----------|--|
| File Format Encrypted Private Key and Certificate (PKCS12) |          |  |
| Passphrase                                                 | •••••    |  |
| Confirm Passphrase                                         | •••••    |  |
|                                                            | OK Cance |  |

- 7. In the **File Format** drop-down list, select the extension **Encrypted Private Key and Certificate (PKCS12)**.
- 8. Set and confirm a passphrase.
- 9. Click OK.

You will later need to import this P12 file into the VPN Client using the passphrase that you just set.

You have successfully exported the required certificates. Proceed with creating a certificate profile, as described in the next section.

# 2.3 Creating a Certificate Profile

To create the required certificate profile, follow the steps below:

1. From the top menu, select **DEVICE**.

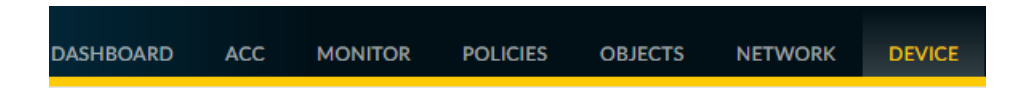

2. Then, choose Certificate Management > Certificate Profile.

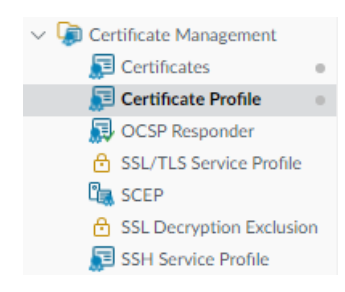

i

#### 3. Click Add in the lower menu bar.

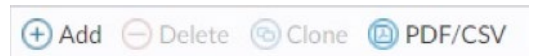

#### The **Certificate Profile** window is displayed:

| Certificate I   | Profile                                                                                                    |                                                                                                    |             |                                                                                                    |                                                                                                    | ?          |
|-----------------|----------------------------------------------------------------------------------------------------|----------------------------------------------------------------------------------------------------|-------------|----------------------------------------------------------------------------------------------------|----------------------------------------------------------------------------------------------------|------------|
| Name            | Cert_VPN_Profile                                                                                            |                                                                                                    |             |                                                                                                    |                                                                                                    |            |
| Username Field  | None                                                                                                    | ~                                                                                                    |             |                                                                                                    |                                                                                                    |            |
| User Domain     |                                                                                                    |                                                                                                    |             |                                                                                                    |                                                                                                    |            |
| CA Certificates | NAME                                                                                                    | DEFAULT OCSP URL                                                                                                    | OCSP VERIFY | CERTIFICATE                                                                                                    | TEMPLATE NAME/OID                                                                                                    |            |
|                 | Add Delete 	Move L Default OCSP URL (must start with http:/ Use CRL Use OCSP OCSP takes precedence over CRL | Jp ↓ Move Down<br>√ or https://)<br>CRL Receive Timeout (sec) 5<br>OCSP Receive Timeout (sec) 5<br>Certificate Status Timeout (sec) 5 |             | <ul> <li>Block ses<br/>unknown</li> <li>Block ses<br/>retrieved</li> <li>Block ses<br/>issued to</li> <li>Block ses</li> </ul> | ision if certificate status is<br>sion if certificate status canne<br>within timeout<br>ision if the certificate was not<br>the authenticating device<br>isions with expired certificate<br>OK Can | ot be<br>s |

- 4. In the Name field, enter Cert VPN profile.
- 5. In the **CA Certificates** box, click **Add**. The **Certificate Profile** dialog box is displayed:

| Certificate Profile     | 0                 |   |
|-------------------------|-------------------|---|
| CA Certificate          | PALOALTO_TGB_2022 |   |
| OCSP Verify Certificate | None              |   |
| Template Name/OID       |                   |   |
|                         | OK Cancel         | ) |

- 6. In the CA Certificate drop-down list, select PALOALTO\_TGB\_2022.
- 7. Click OK.

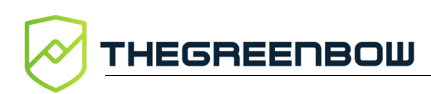

| Certificate F          | Profile                                                                                   |                                                                                                    |             |                                                                                                    | 0                                                                                                    |  |
|------------------------|-------------------------------------------------------------------------------------------|----------------------------------------------------------------------------------------------------|-------------|----------------------------------------------------------------------------------------------------|----------------------------------------------------------------------------------------------------|--|
| Name<br>Username Field | Cert_VPN_Profile None                                                                     | ×                                                                                                    |             |                                                                                                    |                                                                                                    |  |
| CA Certificates        | <ul> <li>NAME</li> <li>PALOALTO_TGB_2022</li> </ul>                                       | DEFAULT OCSP URL                                                                                                    | OCSP VERIFY | CERTIFICATE                                                                                                    | TEMPLATE NAME/OID                                                                                                    |  |
|                        | ↔ Add                                                                                     |                                                                                                    |             |                                                                                                    |                                                                                                    |  |
|                        | Default OCSP URL (must start with http:// Use CRL Use OCSP OCSP takes precedence over CRL | ' or https://)<br>CRL Receive Timeout (sec) 5<br>OCSP Receive Timeout (sec) 5<br>Certificate Status Timeout (sec) 5 |             | <ul> <li>Block se:<br/>unknown</li> <li>Block se:<br/>retrieved</li> <li>Block se:<br/>issued to</li> <li>Block se:</li> </ul> | ssion if certificate status is<br>ssion if certificate status cannot be<br>within timeout<br>ssion if the certificate was not<br>the authenticating device<br>ssions with expired certificates |  |

The CA Certificate has been added to the Certificate Profile:

- 8. Click OK.
- 9. Click **Commit** at the top right to apply the configuration.

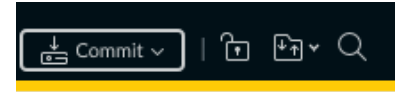

## The **Commit** window is displayed:

| Commit                                                                         | 0 =                            |  |  |  |  |
|--------------------------------------------------------------------------------|--------------------------------|--|--|--|--|
| Doing a commit will overwrite the running configuration with the commit scope. |                                |  |  |  |  |
| Ocommit All Changes Commit Changes Made By:(1) admin                           |                                |  |  |  |  |
| COMMIT SCOPE                                                                   | LOCATION TYPE                  |  |  |  |  |
| shared-object                                                                  |                                |  |  |  |  |
|                                                                                |                                |  |  |  |  |
|                                                                                |                                |  |  |  |  |
|                                                                                |                                |  |  |  |  |
|                                                                                |                                |  |  |  |  |
|                                                                                |                                |  |  |  |  |
|                                                                                |                                |  |  |  |  |
|                                                                                |                                |  |  |  |  |
|                                                                                |                                |  |  |  |  |
|                                                                                |                                |  |  |  |  |
| 🛱 Preview Changes 🔎 Change Summary 🛃 Validate C                                | ommit 🗸 Group By Location Type |  |  |  |  |
| Note: This shows all the changes in login admin's accessible domain.           |                                |  |  |  |  |
| Description                                                                    |                                |  |  |  |  |
|                                                                                |                                |  |  |  |  |
|                                                                                |                                |  |  |  |  |
|                                                                                | Commit Cancel                  |  |  |  |  |
|                                                                                |                                |  |  |  |  |

10. Click **Commit** to apply your changes.

### The **Commit Status** window is displayed:

| Commit Status                                | ?     |
|----------------------------------------------|-------|
| Operation Commit                             |       |
| Status Completed                             |       |
| Result Successful                            |       |
| Details Configuration committed successfully |       |
| Commit                                       |       |
|                                              |       |
|                                              |       |
|                                              |       |
|                                              |       |
|                                              |       |
|                                              |       |
|                                              |       |
|                                              |       |
|                                              |       |
|                                              |       |
|                                              |       |
|                                              |       |
|                                              | Close |

11. Click Close.

You have successfully created a Certificate Profile. Proceed with generating VPN encryption profiles, as described in the next section.

# 2.4 VPN encryption profiles

## 2.4.1 IKE profile

To generate the IKE VPN encryption profile, proceed as follows:

1. From the top menu, select **NETWORK**.

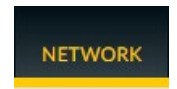

2. Then, choose Network Profiles > IKE Crypto.

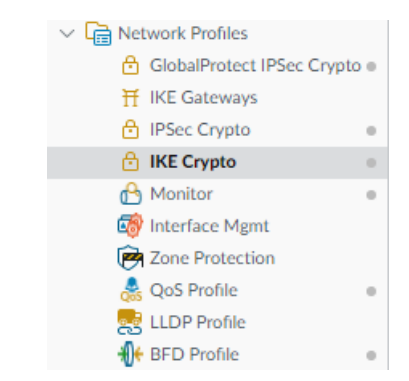

3. Click Add in the lower menu bar.

The IKE Crypto Profile window is displayed:

| IKE Crypto Profile | 0                                          |
|--------------------|--------------------------------------------|
| Name               |                                            |
| DH GROUP           | ENCRYPTION                                 |
|                    |                                            |
|                    |                                            |
| Add                | ↔ Add \ominus Delete ↑ Move Up ↓ Move Down |
| AUTHENTICATION     | C Timers                                   |
|                    | Key Lifetime Hours 🗸                       |
|                    | 8                                          |
|                    | Minimum lifetime = 3 mins                  |
|                    | IKEv2 Authentication 0<br>Multiple         |
|                    | OK Cancel                                  |

- 4. In the Name field, enter the value AES256SHA384DH14.
- 5. In the DH GROUP box, click Add, and then select the value group14.
- 6. In the AUTHENTICATION box, click Add, and the select the value sha384.
- 7. In the **ENCRYPTION** box, click **Add**, and the select the value **aes-256-cbc**.

| IKE Crypto Profile                                                         | 0                                                                          |
|----------------------------------------------------------------------------|----------------------------------------------------------------------------|
| Name AES256SHA384DH14                                                      |                                                                            |
| DH GROUP                                                                   | ENCRYPTION                                                                 |
| group14                                                                    | aes-256-cbc                                                                |
|                                                                            |                                                                            |
| $\bigcirc$ Add $\bigcirc$ Delete $\uparrow$ Move Up $\downarrow$ Move Down | $\bigcirc$ Add $\bigcirc$ Delete $\uparrow$ Move Up $\downarrow$ Move Down |
| AUTHENTICATION                                                             | Timers                                                                     |
| Sha384                                                                     | Key Lifetime Hours 🗸                                                       |
|                                                                            | 8                                                                          |
|                                                                            | Minimum lifetime = 3 mins                                                  |
| ↔ Add                                                                      | IKEv2 Authentication 0<br>Multiple                                         |
|                                                                            | OK Cancel                                                                  |

8. Click **OK** to proceed with generating the IKE profile as described in the next section below.

The summary should appear as follows:

| NAME             | ENCRYPTION               | AUTHENTICATION | DH<br>GROUP | KEY<br>LIFETIME |
|------------------|--------------------------|----------------|-------------|-----------------|
| default          | aes-128-cbc, 3des        | sha1           | group2      | 8 hours         |
| Suite-B-GCM-128  | aes-128-cbc              | sha256         | group19     | 8 hours         |
| Suite-B-GCM-256  | aes-256-cbc              | sha384         | group20     | 8 hours         |
| AES256SHA384DH14 | aes-128-cbc, aes-256-cbc | sha384         | group14     | 8 hours         |

You have successfully generated an IKE VPN encryption profile. Proceed with generating a Child SA VPN encryption profile, as described in the next section.

## 2.4.2 VPN encryption profiles: Child SA profile

To generate the Child SA VPN encryption profile, proceed as follows:

1. From the top menu, select NETWORK.

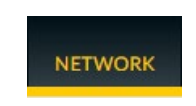

2. Then, choose Network Profiles > IPSec Crypto.

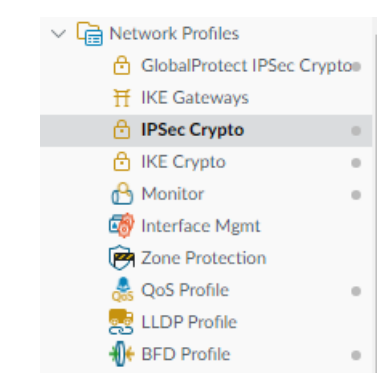

3. Click Add in the lower menu bar.

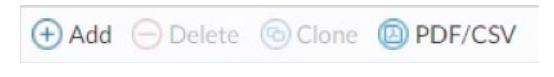

The IPSec Crypto Profile window is displayed:

| IPSec Protocol ESP                 | ✓ DH Group | group2       |              |                       |  |
|------------------------------------|------------|--------------|--------------|-----------------------|--|
| ENCRYPTION                         | Lifetime   | Hours        | ~            | 1                     |  |
|                                    |            | Minimum life | time = 3 m   | nins                  |  |
|                                    | Enable —   |              |              |                       |  |
|                                    | Lifesiz    | MB           | $\sim$       | [1 - 65535]           |  |
|                                    |            | Recommen     | ded lifesize | e is 100MB or greater |  |
|                                    |            |              |              |                       |  |
| Add 😑 Delete 🃫 Move Up 👃 Move Down |            |              |              |                       |  |
| AUTHENTICATION                     |            |              |              |                       |  |
| 1                                  |            |              |              |                       |  |
|                                    |            |              |              |                       |  |
|                                    |            |              |              |                       |  |
| Add                                |            |              |              |                       |  |
|                                    |            |              |              |                       |  |

- 4. In the Name field, enter the value AES256SHA384DH14.
- 5. In the **ENCRYPTION** box, click **Add**, and the select the value **aes-256-cbc**.
- 6. In the AUTHENTICATION box, click Add, and the select the value sha384.
- 7. In the DH GROUP box, click Add, and then select the value group14.

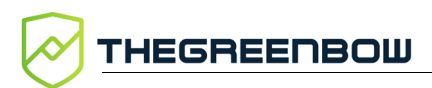

| IPSec Crypto I | Profile                  |          |                        |                     | ?      |
|----------------|--------------------------|----------|------------------------|---------------------|--------|
| Name           | AES256SHA384DH14         |          |                        |                     |        |
| IPSec Protocol | ESP 🗸                    | DH Group | group14                |                     | ~      |
| ENCRYPTION     |                          | Lifetime | Hours 🗸                | 1                   |        |
| aes-256-cbc    |                          | 1        | Minimum lifetime = 3 m | ins                 |        |
|                |                          | Enable — |                        |                     |        |
|                |                          | Lifesiz  | e MB 🗸 🗸               | [1 - 65535]         |        |
|                |                          |          | Recommended lifesize   | is 100MB or greater |        |
|                | te ↑ Movella   MoveDown  |          |                        |                     |        |
|                |                          | 1        |                        |                     |        |
| AUTHENTICA     | TION                     |          |                        |                     |        |
| <b>Sha384</b>  |                          |          |                        |                     |        |
|                |                          |          |                        |                     |        |
|                |                          |          |                        |                     |        |
| + Add - Dele   | te ↑ Move Up ↓ Move Down |          |                        |                     |        |
|                |                          |          |                        |                     |        |
|                |                          |          |                        | ок                  | Cancel |
|                |                          |          |                        |                     |        |

8. Click **OK** to proceed with generating the IKE profile as described in the next section below.

The summary should appear as follows:

| NAME             | ENCRYPTION               | AUTHENTICATION | DH<br>GROUP | KEY<br>LIFETIME |
|------------------|--------------------------|----------------|-------------|-----------------|
| default          | aes-128-cbc, 3des        | sha1           | group2      | 8 hours         |
| Suite-B-GCM-128  | aes-128-cbc              | sha256         | group19     | 8 hours         |
| Suite-B-GCM-256  | aes-256-cbc              | sha384         | group20     | 8 hours         |
| AES256SHA384DH14 | aes-128-cbc, aes-256-cbc | sha384         | group14     | 8 hours         |

9. Click **Commit** to apply the configuration.

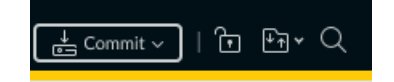

The **Commit** window is displayed:

| Commit                                                               | 0 🗆                            |
|----------------------------------------------------------------------|--------------------------------|
| Doing a commit will overwrite the running configuration with the co  | ommit scope.                   |
| Commit All Changes O Commit Changes Made By:(1) admin                |                                |
| COMMIT SCOPE                                                         | LOCATION TYPE                  |
| device-and-network                                                   |                                |
|                                                                      |                                |
|                                                                      |                                |
|                                                                      |                                |
|                                                                      |                                |
|                                                                      |                                |
|                                                                      |                                |
|                                                                      |                                |
|                                                                      |                                |
|                                                                      |                                |
| 🛱 Preview Changes 🔎 Change Summary 🗟 Validate C                      | ommit 🗸 Group By Location Type |
| Note: This shows all the changes in login admin's accessible domain. |                                |
| Description                                                          |                                |
|                                                                      |                                |
|                                                                      |                                |
|                                                                      | Commit Cancel                  |
|                                                                      |                                |

10. Click **Commit** to apply your changes.

### The Commit Status window is displayed:

| Commit Status                                | ?     |
|----------------------------------------------|-------|
| Operation Commit                             |       |
| Status Completed                             |       |
| Result Successful                            |       |
| Details Configuration committed successfully |       |
| Commit                                       |       |
|                                              |       |
|                                              |       |
|                                              |       |
|                                              |       |
|                                              |       |
|                                              |       |
|                                              |       |
|                                              |       |
|                                              |       |
|                                              |       |
|                                              |       |
|                                              |       |
|                                              | Close |

11. Click Close.

You have successfully generated a Child SA VPN encryption profile. Proceed with creating an IKE Auth for the VPN tunnel, as described in the next section.

# 2.5 VPN tunnel: IKE Gateways

To create an IKE Auth for the VPN tunnel, proceed as follows:

1. From the top menu, select NETWORK.

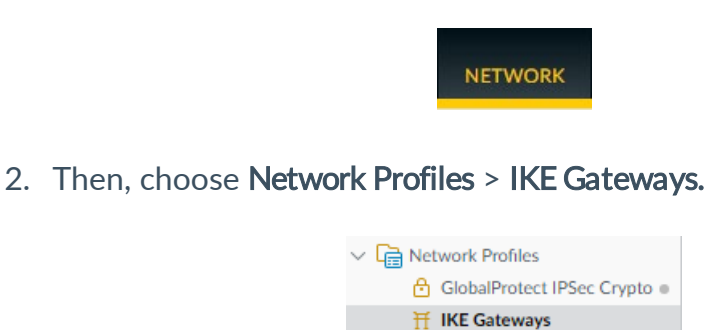

#### 3. Click Add in the lower menu bar.

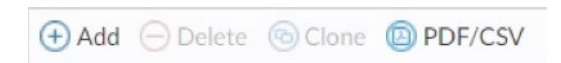

#### The IKE Gateway window is displayed:

| IKE Gateway          |                                              |                                     | ?      |
|----------------------|----------------------------------------------|-------------------------------------|--------|
| General Advance      | d Options                                    |                                     |        |
| Name                 | Tunnel_1                                     |                                     |        |
| Version              | IKEv2 only mode                              |                                     | $\sim$ |
| Address Type         | O IPv4 ○ IPv6                                |                                     |        |
| Interface            | ethernet1/2                                  |                                     | $\sim$ |
| Local IP Address     | None                                         |                                     | $\sim$ |
| Peer IP Address Type | 🔵 IP 🔵 FQDN 💿 Dynamic                        |                                     |        |
| Authentication       | 🔵 Pre-Shared Key 🛛 🧿 Certificate             |                                     |        |
| Local Certificate    | FW1_PALOALTO                                 |                                     | $\sim$ |
| HTTP Certificate Exc | hange                                        |                                     |        |
| Certificate URL      |                                              |                                     |        |
| Local Identification | Distinguished Name (Subject)                 | CN=FW1_PALOALTO                     | $\sim$ |
| Peer Identification  | Distinguished Name (Subject)                 | emailAddress=client1@thegreenbow.pa | loal   |
| Peer ID Check        | • Exact 🔿 Wildcard                           |                                     |        |
|                      | Permit peer identification and certificate p | ayload identification mismatch      |        |
| Certificate Profile  | Cert_VPN_Profile                             |                                     | $\sim$ |
|                      | Enable strict validation of peer's extended  | key use                             |        |
| Comment              |                                              |                                     |        |
|                      |                                              | OK Canc                             | el     |

- 4. In the Name field enter Tunnel 1.
- 5. In the Version drop-down list, select IKEv2 only mode.
- 6. In the Interface drop-down list, select ethernet1/2.
- 7. Under Peer IP Address Type, select Dynamic.
- 8. Under Authentication, select Certificate.
- 9. In the **Local Certificate** drop-down list, select **FW1\_PALOALTO** (Server Identity).
- 10. In the Local Identification drop-down list, select Distinguished Name (Subject). The corresponding value CN=FW1\_PALOALTO (subject of the certificate from Server Identity) should be selected automatically. Select it, if this is not the case.
- In the Peer Identification drop-down list, select Distinguished Name (Subject) and the corresponding value emailAddress=client1@thegreenbow.paloalto,CN=Client1\_PALOALTO (subject of the certificate from User Identity).

- 12. In the **Certificate Profile** drop-down list, select **Cert\_VPN\_Profile**. The window should now appear as in the above screenshot.
- 13. Click the Advanced Options tab.

| IKE Gateway                         | ?      |
|-------------------------------------|--------|
| General Advanced Options            |        |
| Common Options                      |        |
| ✓ Enable Passive Mode               |        |
| Enable NAT Traversal                |        |
| IKEv2                               |        |
| IKE Crypto Profile AES256SHA384DH14 | ~      |
| Strict Cookie Validation            |        |
| C V Liveness Check                  |        |
| Interval (sec) 5                    |        |
|                                     |        |
| ОК                                  | Cancel |

# In the IKE Crypto Profile drop-down list, select AES256SHA384DH14. Click OK.

You have successfully added the IKE Gateway named Tunnel\_1.

|          |                 | Local Address |    | Pee              | er ID                           | Local ID    |                                 |         |
|----------|-----------------|---------------|----|------------------|---------------------------------|-------------|---------------------------------|---------|
| NAME     | PEER<br>ADDRESS | INTERFACE     | IP | ID               | ТҮРЕ                            | ID          | ТҮРЕ                            | VERSION |
| Tunnel_1 |                 | ethernet1/2   |    | emailAddress=cli | Distinguished<br>Name (Subject) | CN=FW1_PALT | Distinguished<br>Name (Subject) | ikev2   |

You have successfully created an IKE Auth for the VPN tunnel. Proceed with creating an IPsec tunnel for the VPN tunnel, as described in the next section.

# 2.6 VPN tunnel: IPsec Tunnels

To create an IPsec tunnel for the VPN tunnel (corresponds to a Child SA in the Windows Enterprise VPN Client), proceed as follows:

1. From the top menu, select NETWORK.

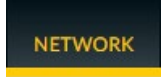

2. Then, choose Network Profiles > IPSec Tunnels.

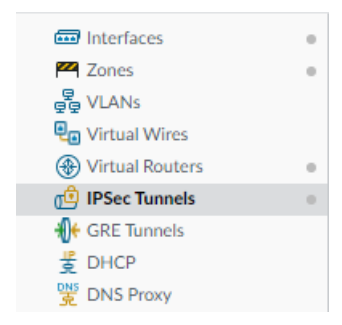

3. Click Add in the lower menu bar.

| 🕀 🕀 |  | e 💿 Clone | PDF/CSV |
|-----|--|-----------|---------|
|-----|--|-----------|---------|

The **IPSec Tunnel** window is displayed:

| IPSec Tunnel         |                                                   | ?      |
|----------------------|---------------------------------------------------|--------|
| General Prox         | ty IDs                                            |        |
| Name                 | IKEV2CHILDSA                                      |        |
| Tunnel Interface     | tunnel.1                                          | $\sim$ |
| Туре                 | 📀 Auto Key 🔿 Manual Key 🔿 GlobalProtect Satellite |        |
| Address Type         | ● IPv4 ○ IPv6                                     |        |
| IKE Gateway          | Tunnel_1                                          | $\sim$ |
| IPSec Crypto Profile | AES256SHA384DH14                                  | $\sim$ |
|                      | Show Advanced Options                             |        |
| Comment              |                                                   |        |
|                      | ОК Сал                                            | cel    |

- 4. In the Name field enter IKEV2CHILDSA.
- 5. In the **Tunnel Interface** drop-down list, select **tunnel.1**.
- 6. Under Type, select Auto Key.
- 7. Under Address Type, select IPv4.
- 8. In the IKE Gateway drop-down list, select Tunnel\_1.
- 9. In the IPSec Crypto Profile drop-down list, select AES256SHA384DH14.

The window should now appear as in the above screenshot.

10. Click OK.

You have successfully added the IPSec Tunnel named IKEV2CHILDSA.

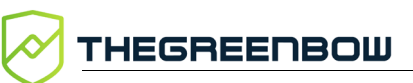

|   | DASHBOARD A  |             | POLICI                | ES OBJEC    | TS NE    | TWORK       | DEVICE   |  |
|---|--------------|-------------|-----------------------|-------------|----------|-------------|----------|--|
| Q |              |             |                       |             |          |             |          |  |
|   |              |             | IKE Gateway/Satellite |             |          |             |          |  |
|   | NAME         | STATUS      | ТҮРЕ                  | INTERFACE   | LOCAL IP | PEER ADDRES | S STATUS |  |
|   | IKEV2CHILDSA | Tunnel Info | Auto Key              | ethernet1/2 |          | dynamic     | IKE Info |  |

## 11. Click **Commit** at the top right to apply the configuration.

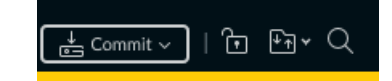

## The **Commit** window is displayed:

| Commit                                                               | (                            | ) 🗆  |
|----------------------------------------------------------------------|------------------------------|------|
| Doing a commit will overwrite the running configuration with the co  | commit scope.                |      |
| Commit All Changes     Commit Changes Made By:(1) admin              | in                           |      |
| COMMIT SCOPE                                                         | LOCATION TYPE                |      |
| device-and-network                                                   |                              |      |
|                                                                      |                              |      |
| 😰 Preview Changes 🔎 Change Summary 🗟 Validate C                      | Commit 🗸 Group By Location 1 | Туре |
| Note: This shows all the changes in login admin's accessible domain. |                              |      |
| Description                                                          |                              |      |
|                                                                      | Commit Cancel                |      |

## 12. Click **Commit** to apply your changes.

The Commit Status window is displayed:

| Commit St | tatus                                | ?         |
|-----------|--------------------------------------|-----------|
| Operation | Commit                               |           |
| Status    | Completed                            |           |
| Result    | Successful                           |           |
| Details   | Configuration committed successfully |           |
| Commit    |                                      |           |
|           |                                      |           |
|           |                                      |           |
|           |                                      |           |
|           |                                      |           |
|           |                                      |           |
|           |                                      |           |
|           |                                      |           |
|           |                                      |           |
|           |                                      |           |
|           |                                      |           |
|           |                                      |           |
|           |                                      |           |
|           | Close                                | $\supset$ |

13. Click Close.

You have successfully created an IPsec tunnel for the VPN tunnel. To complete the configuration of your Palo Alto firewall, you may want to define filtering rules, as described in the next section.

# 2.7 Filtering rules

Where appropriate, integrate the filtering rules to allow IPsec traffic through the configured Palo Alto network interfaces (refer to Palo Alto documentation).

# 3 Configuring TheGreenBow VPN Client

This section describes how to configure TheGreenBow's Windows Enterprise VPN Client so that you may connect it to a Palo Alto firewall set up according to the instructions in the previous chapter.

# 3.1 Launching the VPN Client

By default, only administrators can access the Windows Enterprise VPN Client's **Configuration Panel**. Therefore, right-click **vpnconf.exe** in the **File Explorer** and select **Run as administrator**.

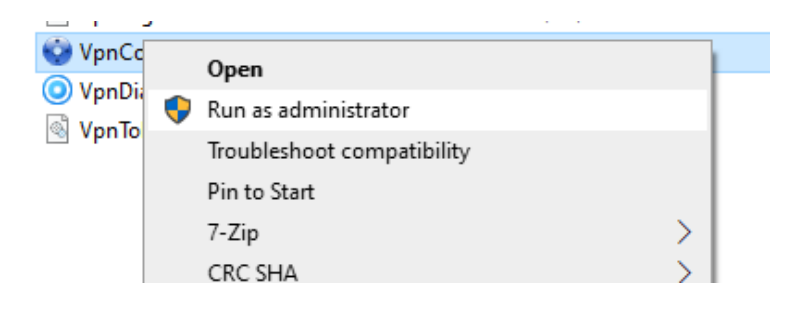

# 3.2 Creating a new IKE Auth

Configure the Windows Enterprise VPN Client as described below.

Start by creating a new IKEv2 IKE Auth. To do so, right-click the IKE v2 branch of the VPN configuration tree and select **New IKE Auth**.

# 3.2.1 Authentication tab

Select the **Authentication** tab and enter the following parameters:

- Interface: Any
- Remote Gateway: the IP address of the Palo Alto firewall in your network
- Authentication: certificate
- Cryptography:
  - Encryption: AES GCM 256
  - o Authentication: SHA2 384
  - Key Group: DH14

| 😳 TheGreenBow VPN Enterprise                                                                                                    |                                                                                 |                                             |        | _        |           | ×   |
|----------------------------------------------------------------------------------------------------|---------------------------------------------------------------------------------|---------------------------------------------|--------|----------|-----------|-----|
| Configuration Tools ?                                                                                                    |                                                                                 |                                             |        |          |           |     |
| THEGREENBOW                                                                                                    | Secure Conr                                                                     | nections                                    |        |          |           |     |
|                                                                                                    | Ikev2Gateway: IKE Aut                                                           | n                                           |        |          |           |     |
| VPN Configuration<br>KE V1<br>KE V1<br>KE V1 Parameters<br>KE V2<br>KE V2<br>KE V2<br>KE V2<br>KE V2<br>KE V2<br>KE V2<br>KE V2<br>KE V1<br>KE V1 | Authentication Protocol Gatewa<br>Remote Gateway<br>Interface<br>Remote Gateway | y Certificate<br>Any<br>192.168.2.220       |        |          | ~         | -   |
|                                                                                                    | Authentication<br>OPreshared Key<br>Confirm                                     |                                             |        |          |           | -   |
|                                                                                                    | Certificate                                                                     |                                             |        |          |           |     |
|                                                                                                    | C EAP<br>Login<br>Password                                                      | EAP popup                                   |        | Multiple | AUTH supp | ort |
|                                                                                                    | Cryptography<br>Encryption<br>Authentication<br>Key Group                       | AES CBC 256<br>SHA2 384<br>DH14 (MODP 2048) | ~<br>~ |          |           | -   |
| VPN Client ready                                                                                                    | J                                                                               |                                             |        |          |           |     |

You should now see the following screen:

# 3.2.2 Certificate tab

To import the user certificate, proceed as follows:

- 1. Select the **Certificate** tab.
- 2. Click Import Certificate...

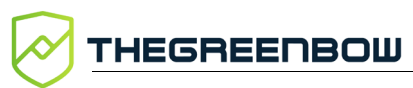

| TheGreenBow VPN Enterprise               | × |
|------------------------------------------|---|
| Import a new Certificate                 |   |
| Choose below the new certificate format: |   |
| O PEM Format                             |   |
| P12 Format                               |   |
|                                          |   |
|                                          |   |
| Next > Cancel                            |   |

- 3. Select P12 Format.
- 4. Click Next >.

| TheGreenBow VPN Enterprise                              | ×      |
|---------------------------------------------------------|--------|
| Import a new Certificate                                |        |
| Import a P12 Certificate in the VPN Configuration file. |        |
| P12 Certificate                                         | Browse |
| < Previous OK                                           | Cancel |

- 5. Click Browse...
- 6. Select the User Identity that you have previously downloaded from the Palo Alto firewall (e.g. cert\_Client1\_PALOALTO.p12).
- 7. Enter the password when prompted.
- 8. Click OK.

### You should now see the following screen:

| TheGreenBow VPN Enterprise     Configuration Tools ?                                            |                                                                                                    | _                       |            | × |
|-------------------------------------------------------------------------------------------------|----------------------------------------------------------------------------------------------------|-------------------------|------------|---|
| THEGREENBOW                                                                                     | Secure Connections                                                                                                    | a.                      |            |   |
|                                                                                                 | lkev2Gateway: IKE Auth                                                                                                    |                         |            |   |
| VPN Configuration<br>IKE V1<br>IKE V1<br>IKE V1 Parameters<br>IKE V2<br>IKE V2<br>IKE V2<br>SSL | Authentication       Protocol       Gateway       Certificate         Choose a Certificate in the list below, or select a new Certificate be 'Import Certificate'.       Certificate Certificate Common Name       Delivered by         Certificate Common Name       Delivered by       Protocol file       Delivered by | y clicking on<br>Expire | the buttor |   |
|                                                                                                 | Client1_PALOALTO     PALOALTO_TGB_2022      View Certificate     Import Certificate     CA Manage      More PKI Options                                                                                                    | ement                   | -2023      |   |

9. Click CA Management

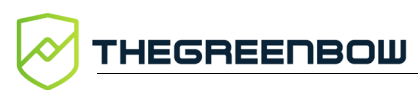

| TheGreenBow VPN Enterprise       |              | ×         |  |  |  |  |
|----------------------------------|--------------|-----------|--|--|--|--|
| Certificate Authority Management |              |           |  |  |  |  |
| Cortificato Common Namo          | Delivered by | Ever      |  |  |  |  |
| Certificate Common Name          | Denvered by  | expres    |  |  |  |  |
|                                  |              |           |  |  |  |  |
| View CA                          | Add CA       | Delete CA |  |  |  |  |
| VIEW CA                          |              | Delete CA |  |  |  |  |
|                                  | ОК           | Cancel    |  |  |  |  |

- 10. Click Add CA
- 11. Select **DER format**.
- 12. Click Next >.
- 13. Click Browse...
- 14. Select the Certificate Authority that you have previously downloaded from the Palo Alto firewall (e.g. cert\_PALOALTO\_TGB\_2022.der).
- 15. Click OK.

| TheGreenBow VPN Enterprise       |                   |            |   |  |  |  |  |
|----------------------------------|-------------------|------------|---|--|--|--|--|
| Certificate Authority Management |                   |            |   |  |  |  |  |
|                                  |                   |            |   |  |  |  |  |
| Certificate Common Name          | Delivered by      | Expires    | 1 |  |  |  |  |
| PALOALTO_TGB_2022                | PALOALTO_TGB_2022 | 04-15-2023 |   |  |  |  |  |
|                                  |                   |            |   |  |  |  |  |
| View CA                          | Add CA            | Delete CA  |   |  |  |  |  |
|                                  |                   |            |   |  |  |  |  |
|                                  | ОК                | Cancel     |   |  |  |  |  |

16. Click OK.

## 3.2.3 Protocol tab

Set the following additional parameters in the Protocol tab:

|                        |                                                                                        | -                                                                                                    |                                                                                                    | × |  |  |  |  |  |
|------------------------|----------------------------------------------------------------------------------------|----------------------------------------------------------------------------------------------------|----------------------------------------------------------------------------------------------------|---|--|--|--|--|--|
| Secu                   | re Conne                                                                               | ctions                                                                                                    |                                                                                                    |   |  |  |  |  |  |
| Ikev2Gateway: IKE Auth |                                                                                        |                                                                                                    |                                                                                                    |   |  |  |  |  |  |
| Authentication         | Protocol Gateway Cer                                                                   | tificate                                                                                                    |                                                                                                    |   |  |  |  |  |  |
| Identity -             |                                                                                        |                                                                                                    |                                                                                                    | - |  |  |  |  |  |
| Local ID               | DER ASN1 DN ~                                                                          | CN = Client1_PALOALTO, emailAddres                                                                                                    | ]                                                                                                    |   |  |  |  |  |  |
| Remote ID              | DER ASN1 DN                                                                            | CN = FW1_PALOALTO                                                                                                    | J                                                                                                    |   |  |  |  |  |  |
| Advanced               | features Fragmentation IKE Port 500 NAT Port 4500 Childless                            | Fragment size                                                                                                    |                                                                                                    | - |  |  |  |  |  |
|                        | Secu<br>Ikev2Gate<br>Authentication<br>Identity -<br>Local ID<br>Remote ID<br>Advanced | Secure Conne<br>Ikev2Gateway: IKE Auth<br>Authentication Protocol Gateway Cer<br>Identity<br>Local ID DER ASN1 DN<br>Remote ID DER ASN1 DN<br>Advanced features<br>Fragmentation<br>IKE Port 500<br>NAT Port 4500<br>Childless | Authentication       Protocol       Gateway       Certificate         Identity       Identity       Identity       Identity         Local ID       DER ASN1 DN       CN = Client1_PALOALTO, emailAddres         Remote ID       DER ASN1 DN       CN = FW1_PALOALTO]         Advanced features       IKE Port       500         IKE Port       500       Enable NATT offset         NAT Port       4500       Childless C |   |  |  |  |  |  |

The Local ID DER ASN1 DN will be automatically updated with the subject from the imported certificate (see below).

The **Remote ID** must be of type DER ASN1 DN and contain the same value as the **Local ID** field on the Palo Alto firewall:

CN = FW1 PALOALTO

i

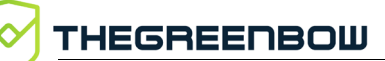

# 3.3 Creating a new Child SA

To configure the Windows Enterprise VPN Client for a Child SA, proceed as shown in the following screenshot:

| 📀 TheGreenBow VPN Enterprise      |                                 | ×                                      |  |  |
|-----------------------------------|---------------------------------|----------------------------------------|--|--|
| Configuration Tools ?             |                                 |                                        |  |  |
| THEGREENBOW                       | Secure Connections              |                                        |  |  |
|                                   | Ikev2Tunnel: Child SA           |                                        |  |  |
| VPN Configuration                 | Child SA Advanced Automation Re | mote Sharing IPV4 IPV6                 |  |  |
| □ Ikev2Gateway<br>□ 0 Ikev2Tunnel | VPN Client address              | 10 . 10 . 10 . 1                       |  |  |
|                                   | Address type                    | Subnet address 🗸 🗸                     |  |  |
|                                   | Remote LAN address              | 192 . 168 . 1 . 0                      |  |  |
|                                   | Subnet mask                     | 255 . 255 . 255 . 0                    |  |  |
|                                   | Cryptography                    | Request configuration from the gateway |  |  |
|                                   | Encryption                      | AES CBC 256 V                          |  |  |
|                                   | Integrity                       | SHA2 384 ~                             |  |  |
|                                   | Diffie-Hellman                  | DH14 (MODP 2048) V                     |  |  |
|                                   | Extended Sequence Number        | Auto 🗸                                 |  |  |
|                                   | Lifetime                        |                                        |  |  |
|                                   | Child SA Lifetime               | 1800 sec.                              |  |  |
|                                   |                                 |                                        |  |  |
|                                   |                                 |                                        |  |  |
| VPN Client ready                  |                                 |                                        |  |  |

- 1. Uncheck the **Request configuration from the gateway** box and configure the **Traffic selectors**.
- 2. Under Cryptography, select the following values:
  - Encryption: AES GCM 256
  - o Authentication: SHA2 384
  - Key Group: DH14
  - Extended Sequence Number: Auto

# 3.4 Saving the configuration

In the Windows Enterprise VPN Client, from the **Configuration** menu, select **Save** to account for all the changes you have made to your VPN configuration.

# 3.5 Opening the VPN connection

Once both the Palo Alto firewall and TheGreenBow Windows Enterprise VPN Client have been configured as described above, you are ready to open VPN connections.

Double-click your Child SA tunnel name or click **Open** in the **Connection Panel** to open a tunnel.

A green icon appears next to the Child SA when the connection is established successfully.

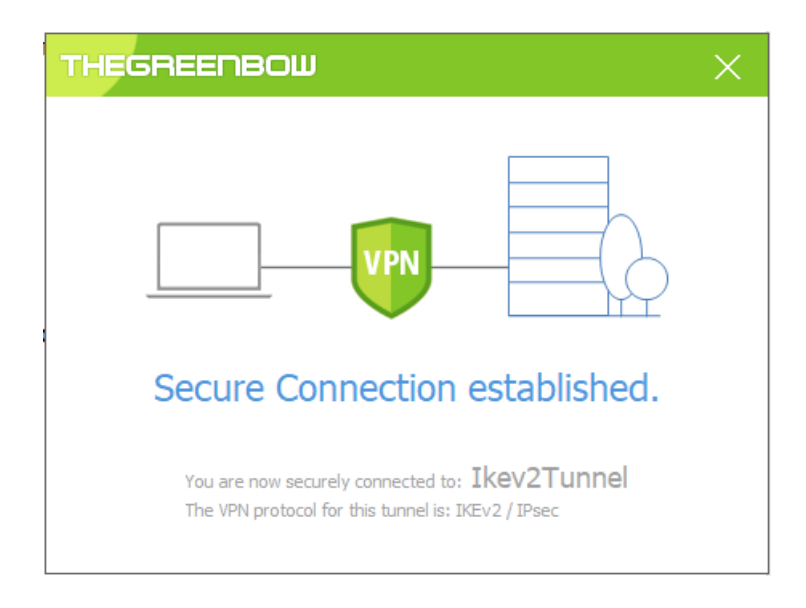

# 4 Troubleshooting

## 4.1 VPN Client

If the VPN connection cannot be established, check the Console log in TheGreenBow's VPN Client to determine whether any of the messages displayed match one of the messages described in the following sections.

## 4.1.1 NO\_PROPOSAL\_CHOSEN

If you encounter a NO\_PROPOSAL\_CHOSEN error, you might have incorrectly configured the Phase 1 [IKE Auth]. Make sure the encryption algorithms are the same at both ends of the VPN connection.

```
20XX0913 16:08:53:387 TIKEV2_Tunnel SEND IKE_SA_INIT
[HDR][SA][NONCE][N(NAT_DETECTION_SOURCE_IP)][N(NAT_DETECTION_DESTINATION_IP)]
[KE][VID][N(FRAGMENTATION_SUPPORTED)]
20XX0913 16:08:53:419 TIKEV2_Tunnel RECV IKE_SA_INIT
[HDR][N(NO_PROPOSAL_CHOSEN)]
```

## 4.1.2 AUTHENTICATION\_FAILED

If you encounter an AUTHENTICATION\_FAILED error, this means that the certificate sent by the VPN Client does not match what the firewall is expecting. Make sure the VPN Client's user certificate is correctly configured on the firewall.

```
20XX0913 16:15:22:032 TIKEV2_Tunnel RECV IKE_AUTH
[HDR][N(AUTHENTICATION_FAILED)]
20XX0913 16:15:22:032 TIKEV2_Tunnel Remote endpoint sends error
AUTHENTICATION_FAILED
```

## 4.1.3 No user certificate available for the connection

Make sure the user certificate has been correctly imported to the VPN Client.

```
20XX0913 16:18:07:491 TIKEV2_Tunnel RECV IKE_SA_INIT
[HDR][SA][KE][NONCE][N(NAT_DETECTION_SOURCE_IP)][N(NAT_DETECTION_DESTINATION_
IP)][CERTREQ][N(FRAGMENTATION_SUPPORTED)][N(MULTIPLE_AUTH_SUPPORTED)]
20XX0913 16:18:07:491 TIKEV2_Tunnel IKE SA I-SPI 8D4467C52C91C316 R-SPI
9DF0F0E4A91F8867
20XX0913 16:18:07:491 TIKEV2_Tunnel No user certificate available for the
connexion
20XX0913 16:18:07:491 TIKEV2_Tunnel Connection aborted.
```

### 4.1.4 Remote IDr rejected

The Remote ID type or value sent by the firewall does not match what the VPN Client is expecting (see **Protocol** tab). Configure the Remote ID type and value in the VPN Client according to the firewall's **Local ID**.

```
20180913 16:24:32:087 TIKEV2_Tunnel ID types do not match. Expecting ID_RFC822_ADDR. Receiving ID_DER_ASN1_DN 20180913 16:24:32:087 TIKEV2_Tunnel Remote IDr rejected
```

## 4.1.5 FAILED\_CP\_REQUIRED

If you encounter a FAILED\_CP\_REQUIRED error, it means that the firewall is configured to use CP (Configuration Payload) mode, but not the VPN Client. In the Windows Enterprise VPN Client, go to **Traffic selectors** and enable **Request configuration from the gateway**.

20XX0913 16:29:46:780 TIKEV2\_Tunnel RECV IKE\_AUTH [HDR][IDr][CERT][AUTH][N(AUTH\_LIFETIME)][N(FAILED\_CP\_REQUIRED)][N(TS\_UNACCEPT ABLE)] 20180913 16:29:46:780 TIKEV2\_Tunnel Remote endpoint sends error FAILED\_CP\_REQUIRED 20XX0913 16:29:46:780 TIKEV2\_Tunnel Remote endpoint is expecting a configuration request from the client

# 5 Contact

# 5.1 Information

All the information on TheGreenBow products is available on our website: <u>https://thegreenbow.com/</u>.

# 5.2 Sales

Phone: +33.1.43.12.39.30

E-mail: <a href="mailto:sales@thegreenbow.com">sales@thegreenbow.com</a>

# 5.3 Support

There are several pages related to the software's technical support on our website:

## Online help

https://www.thegreenbow.com/en/support/online-support/

## FAQ

https://www.thegreenbow.com/en/frequently-asked-questions/

## Contact form

Technical support can be reached using the form on our website at the following address: <u>https://www.thegreenbow.com/en/support/online-support/technical-support/</u>.

# Protect your connections in any situation

14, rue Auber 75009 Paris – France

sales@thegreenbow.com

www.thegreenbow.com